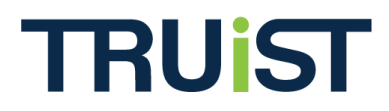

## Dynamic Pledge Experience (DPE) Enhancement Release: Stock Instructions

Version: June 2012

The **Stock Instructions** feature is a Dynamic Pledge Experience (DPE) functionality that enables administrators to add a stock instructions file below the stock details section of the donor site. This feature is configured in the campaign's Website Content, under Payment Types.

| → Home        |                                                                                                    |                                                                        |                   | CONTINUE |  |  |
|---------------|----------------------------------------------------------------------------------------------------|------------------------------------------------------------------------|-------------------|----------|--|--|
| → Give        | Calant Day                                                                                                    |                                                                        |                   |          |  |  |
| ★ Find Agency | Select Pay                                                                                                    | ment Type (Complete)                                                   |                   |          |  |  |
|               | [ nde                                                                                                    | Payment Type                                                           | Stock [EDIT]      |          |  |  |
|               |                                                                                                    | Pledge                                                                 | \$100.00 [ EDIT ] |          |  |  |
|               | You totally owned the supersta The African Relief Fund program will match the sum of your donations with an amount of \$100.00. The matching gifts will go to the agencies to which you donate These are the Designation instructions that were requested to display within DPE when configured within the web site content area. Donation Distribution I would like to invest my donation using: |                                                                        |                   |          |  |  |
|               |                                                                                                    | % (F.I.R.S.T.)<br>⊞ Special Instructions:<br>% 100 Black Women of Milv | waukee Inc        | 997 L    |  |  |

## **Stock Instructions**

To configure this setting for a DPE campaign, take the following steps:

1. At the Campaign level of Campaign Management, open [Campaign Name] > Websites > [Website Name] > Content. Then select "**Payment Types**" from the dropdown menu.

|                       | <b>::</b> Website (K_Website_1                                                                                                    | est, Documenta       | ation_Test_C     | ampaign)             |                           |  |
|-----------------------|----------------------------------------------------------------------------------------------------|----------------------|------------------|----------------------|---------------------------|--|
| Settings              |                                                                                                    |                      |                  |                      |                           |  |
| Registration          | 😫 🥰 🤗 📰 Websit                                                                                                    | e 🔡 Content          | News             | 🖲 Events             | 👗 Users                   |  |
| Designation Panels    |                                                                                                    |                      |                  |                      |                           |  |
| ⊞…Email               | Truist is not responsible for                                                                                                    | content uploaded or  | created by User  | rs to its website, i | ncluding but not limited  |  |
| ····Users             | or trademarked images, words, and ideas. User agrees that the individual who uploaded said content is<br>any claim, action, liability, loss, damage or suit, arising from use, misuse, misconstrual, or inaccuracies |                      |                  |                      |                           |  |
| Payments              | User agrees to shide by all local, state, federal, or international regulations in regard to content. If you or                                                                                                    |                      |                  |                      |                           |  |
| Tools                 | it is solely User's responsibil                                                                                                    | ity to know and to o | bey these restri | ctions.              | and to content. If any co |  |
| Donors                |                                                                                                    |                      |                  |                      |                           |  |
| <b>⊕</b> Donor Groups | Donor Registration                                                                                                    | •                    |                  |                      |                           |  |
| Importing             | Donor Registration                                                                                                    | *                    |                  |                      |                           |  |
| Websites              | Login / Logout                                                                                                    |                      |                  |                      |                           |  |
| -K_Website_Test       | Welcome Message                                                                                                    |                      |                  |                      |                           |  |
| Content               | Marketing Message                                                                                                    |                      |                  |                      |                           |  |
| News                  | CEO Signature Image                                                                                                    |                      |                  |                      |                           |  |
| Events                | Website Multimedia                                                                                                    |                      |                  |                      |                           |  |
| Lvents                | Pledge Bar                                                                                                    |                      |                  |                      |                           |  |
| Users                 | Payment Types                                                                                                    |                      |                  |                      |                           |  |
| Batches               | Designation Panels                                                                                                    |                      |                  |                      | *                         |  |
| ∴ Reporting           | Thank You Message                                                                                                    |                      |                  |                      |                           |  |
| Special Events        | Confirmation Page                                                                                                    |                      |                  |                      |                           |  |
|                       | Terms and Conditions                                                                                                    |                      |                  |                      | *                         |  |
|                       | Contribution Review                                                                                                    | =                    |                  |                      |                           |  |
|                       | View Cart / Checkout                                                                                                    |                      |                  |                      |                           |  |
|                       | Donor Review                                                                                                    |                      |                  |                      |                           |  |
| <b></b>               | Confirmation Emails                                                                                                    |                      |                  |                      |                           |  |
|                       | Leadership Level Page                                                                                                    |                      |                  |                      |                           |  |

2. Scroll all the way down to the bottom of the page and in the *Information File* section, click the "Browse" button and add a file. Once the file has loaded, click "Save/Update."

|                | PayPal<br>Instructions | A         |
|----------------|------------------------|-----------|
| Content        |                        |           |
| ····News       |                        |           |
| Events         |                        | ~         |
| Users          |                        |           |
|                | Information File       |           |
| Special Events | Stock Information File | Browse ** |
| н              |                        |           |
| I              | Payment Detail         |           |
| к              |                        |           |
| L              | Float Incentive Box    |           |

3. The stock file will appear on the donor site after the donor enters their payment amount if the donor selects "**stock**" as their payment type.

## **Stock Instructions**

| → Home        |                                                                                                    |                   | CONTINUE |  |  |  |
|---------------|----------------------------------------------------------------------------------------------------|-------------------|----------|--|--|--|
| → Give        | Select Payment Type (Compl                                                                                                    | lete)             |          |  |  |  |
| ✦ Find Agency | Hide                                                                                                    |                   |          |  |  |  |
|               | Payment Type                                                                                                    | Stock [EDIT]      |          |  |  |  |
|               | Pledge                                                                                                    | \$100.00 [ EDIT ] |          |  |  |  |
|               | You totally owned the supersta The African Relief Fund program will match the sum of your donations with an amount of \$100.00. The matching gifts will go to the agencies to which you donate The Campaign Match Program program will match the sum of your donations with an amount of \$50.00. The matching gifts will go to the agencies to which you donate These are the Designation instructions that were requested to display within DPE when configured within the web site content area. Donation Distribution I would like to invest my donation using: |                   |          |  |  |  |
|               | <ul> <li>Percentages of my donation</li> <li>Dollar amounts from my donation</li> <li>(F.I.R.S.T.)</li> <li>Especial Instructions:</li> <li>100 Black Women of Milwaukee Inc</li> </ul>                                                                                                    |                   |          |  |  |  |